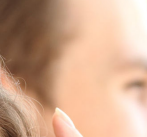

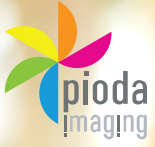

# **PIN AND PRINT**

# Stampa, fotocopia e fai scansioni **NELLE BIBLIOTECHE** del tuo Ateneo!

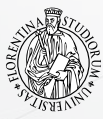

SBART

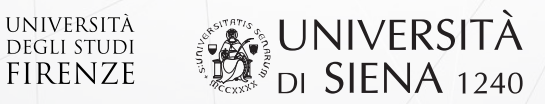

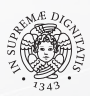

Università di Pisa

# 1. OTTIENI IL TUO PIN

 Accedi al portale http://pinandprint.sbart.eu tramite il computer della Biblioteca o qualunque altro dispositivo mobile.

### Per gli utenti interni degli Atenei:

- Clicca Genera Pin, inserisci come nome utente il tuo codice fiscale o il tuo indirizzo email dell'Università.
- Inserisci come password quella utilizzata per l'accesso ai servizi universitari.
- Clicca Genera Pin, procedi cliccando Si e il Pin viene generato. Conservalo, ti servirà per accedere a tutti i servizi!

#### Per tutti gli altri utenti:

 Entra nel portale dell'Ateneo di tuo interesse, registrati e poi clicca Genera Pin.

## 2. CARICA IL TUO CREDITO

### Puoi caricare il credito in due modi:

- In contanti: raggiungi una stazione di ricarica, digita il tuo Pin utilizzando il *touch screen*, inserisci banconote o monete;
- Con Paypal: accedi a http://pinandprint.sbart.eu, clicca Ricarica con Paypal. Entra nel portale Paypal, seleziona l'importo e autorizza il pagamento.

## **3. FOTOCOPIA, STAMPA, SCANSIONE**

- Dalla macchina multifunzione presente in Biblioteca puoi stampare, fotocopiare e fare scansioni.
- Usa il monitor *touch screen* per inserire il tuo Pin, poi seleziona una delle seguenti opzioni:

www.**pin**dandprint.sbart.eu www.piodaimaging.it

info@pioda.it support@prologicom.it

## Fotocopia

- Inserisci il tuo Pin, premi il segno di spunta e clicca Login.
- Clicca Copy per fotocopiare.

## Stampa

- Accedi al portale http://pinandprint.sbart.eu ed entra nel portale dell'Ateneo al quale sei registrato.
- Carica sul tuo profilo i file da stampare e premi Aggiorna.
- Recati alla stampante ed inserisci il tuo Pin e clicca Login.
- Clicca SafeQ Print, e si aprirà la schermata con tutti i tuoi file da stampare.
- Selezionali e avvia la stampa.
- Se i file sono su penna USB inserisci prima il Pin sulla stampante, premi il segno di spunta, clicca Login e poi inserisci il dispositivo nella stampante.
- Seleziona i file dal display e avvia la stampa.

## Scansione

- Inserisci il tuo Pin, premi il segno di spunta e clicca Login
- Inserisci una penna USB per salvare le scansioni.
- Clicca il tasto SafeQ Scan per fare le scansioni.

Eseguire sempre il LOGOUT dal proprio account premendo il tasto Accesso.

> IL **P**IN DI **9** CIFRE GARANTISCE LA SICUREZZA DEL TUO ACCOUNT!

> > LISTINO

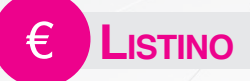

## FOTOCOPIE

b/n A4 0,035€ b/n A3 0,075€ colore A4 0,29€ colore A3 0,348€

## **STAMPE**

b/n A4 0,035€ b/n A3 0,075€ colore A4 0,29€ colore A3 0,348€

SCANSIONI: b/n 0,012€ - colore 0,023€

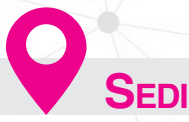

#### FIRENZE

Largo Brambilla, 3 Via del Proconsolo, 12 Via La Pira, 4 Via Micheli, 2 Via Santa Marta, 3 Piazza Brunelleschi, 4 Via San Salvi, 12 Via della Pergola, 56 Via Bolognese, 52 Via delle Pandette, 2

#### PISA

Via del Borghetto, 80 Viale delle Piagge, 2 Via Ridolfi, 10 Via Serafini, 3 Via del Collegio Ricci, 2 Via Moruzzi, 3 Largo B. Pontecorvo, 3 Via Derna, 1 Via Paolo Savi,10 Largo Lucio Lazzarino, 1 Via S. Maria, 44 Via Pasquale Paoli, 9 Piazza Torricelli, 2

Via S. Maria, 67 Via Nicola Pisano, 38 Via E. Calabresi, 16/18

#### SIENA

Via Fieravecchia, 19 P.zza San Francesco, 7 Via Mattioli, 10 Via Roma, 56 Via Laterina, 6 - 8 Via A. De Gasperi, 2 Strada delle Scotte, 6 Chiesa della Rosa (Prato Sant'Agostino)

**GROSSETO** via Ginori, 23

**Arezzo** Viale Cittadini, 33

Nelle sedi indicate in rosso è presente una cassa per ricaricare il credito in contanti